# HOME-BOX<sup>2</sup> クイックガイド

## §HOME-BOX2の利用(複合機)

『ネットワークプレース設定』を利用した文書の参照・ 印刷方法、及び、スキャンした文書の登録方法を示します。

ネットワークプレース設定を利用することで、クラウド上に ある HOME-BOX2 と WebDAV 経由で接続することができ ます。本手順では、HOME-BOX2 に保存されたデータの参 照・印刷及び、スキャンしたデータの登録手順を説明します。

#### ※ ご利用の前提条件として複合機が

- ●インターネットへ接続できる設定がされていること。
- ●iR-ADV Gen3 2nd Edition に対応した複合機であること。
- ●HOME-BOX2を契約済で、サービスが開始されていること。
- ※ 設定がご不明な場合は複合機本体に付属のマニュアルをご参照ください。

### 1. ネットワークプレース設定

- 1) 管理者権限を持つユーザーで設定を行ってください。
- 複合機の操作パネルで「設定/登録」ボタンを押下します。

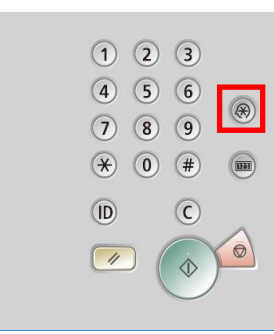

3) 「機器設定」を選択します。

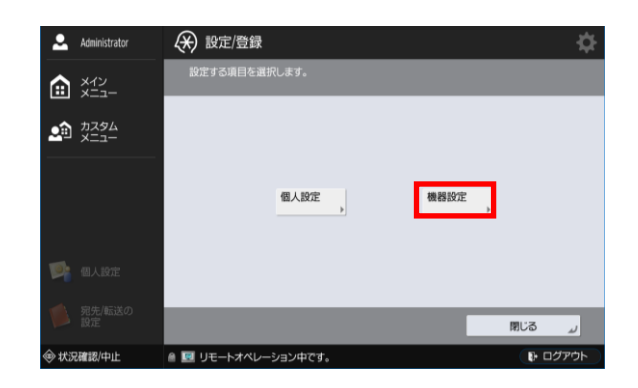

4) 「ファンクション設定」を選択します。

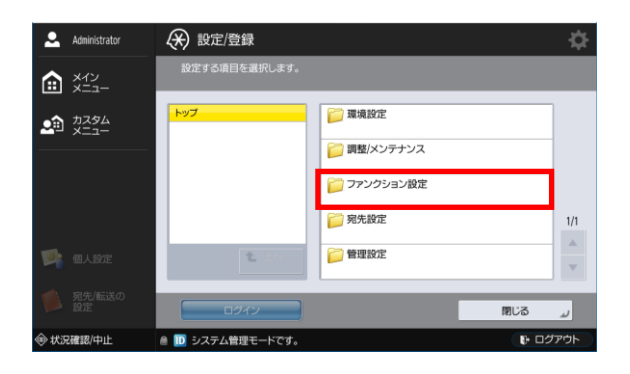

1

複合機連携編(ネットワークプレース登録)

5) (2 ページ目の設定項目)「ファイル保存/利用」を選 択します。

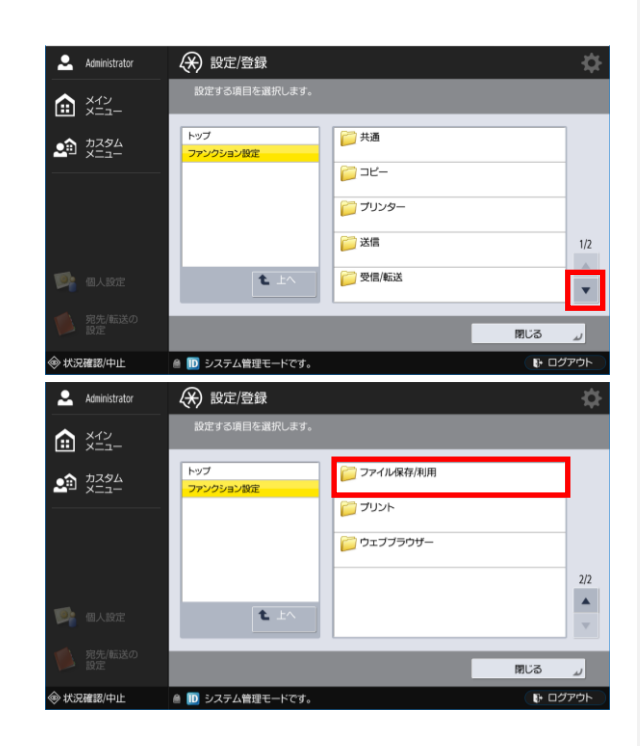

6) 「ネットワーク設定」を選択します。

| Administrator | ↔ 設定/登録           |              | ¢                                                       |
|---------------|-------------------|--------------|---------------------------------------------------------|
|               | 設定する項目を選択します。     |              |                                                         |
|               | トップ<br>ファンクション設定  | 📁 共通設定       |                                                         |
|               | - ファイル保存/利用       | デボックス設定      | _                                                       |
|               |                   | アトハンストホッシス設定 | 1/1                                                     |
| 1 個人設定        | <b>t</b> ±^       | メモリーメディア設定   | A V                                                     |
| 第先/転送の<br>設定  |                   |              | ສະເລ                                                    |
| ◈ 状況確認/中止     | 💧 🔟 リモートオペレーション中で | t.           | <ul> <li>・・・・・・・・・・・・・・・・・・・・・・・・・・・・・・・・・・・・</li></ul> |

7) 「ネットワークプレース設定」を選択します。

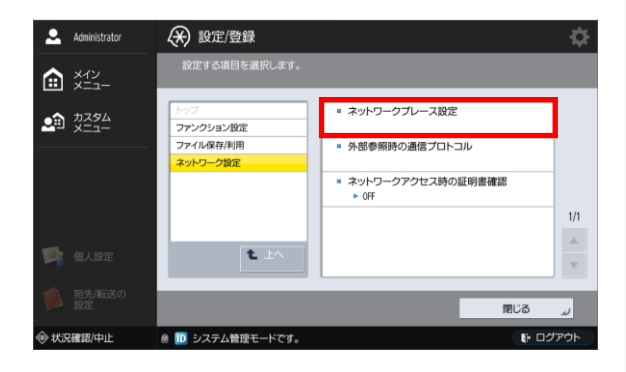

8) 「登録」を選択し、新規登録を行います。

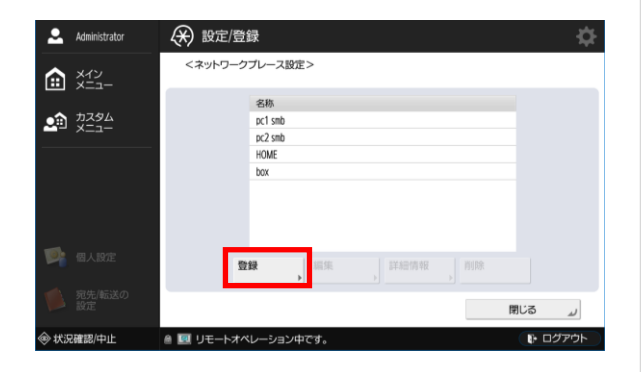

9) 「名称」、「プロトコル」、「ホスト名」を入力し、「次へ」 を選択します。

| Administrator  | ↔ 設定/登録                                                     | ¢     |
|----------------|-------------------------------------------------------------|-------|
| ביג<br>בבא     | <ネットワークプレース設定:登録>                                           |       |
| ▲ カスタム<br>メニュー | 名称 ,H0MEtype-S2                                             |       |
|                | プロトコル: WebDAV 💌                                             |       |
| 📑 铝人铅油         | ホスト名 , https://mbw2.canon.jp<br>入力例: https://webdav-server1 |       |
|                | × キャンセル                                                     | 次へ ▶  |
| 秋況確認/中止        | ▲ □□ リモートオペレーション中です。                                        | Dグアウト |

| 名称    | 任意の名称を入力                       |
|-------|--------------------------------|
| プロトコル | WebDAV を選択(共通)                 |
| ホスト名  | https://hmbw2.canon.jp を入力(共通) |

10) 「フォルダーへのパス」を入力し、「OK」を選択しま す。

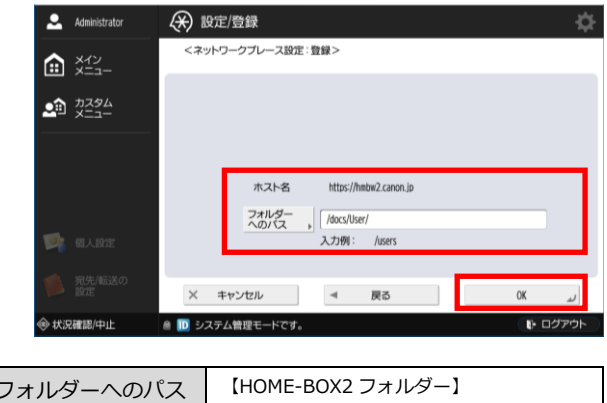

| フォルダーへのパス | 【HOME-BOX2 フォルダー】       |
|-----------|-------------------------|
|           | /docs/User/             |
|           | ※HOME-BOX2 ヘアクセスした際の参照開 |
|           | 始フォルダーを指定してください。        |

11) ネットワークプレース設定の登録を確認し、「閉じる」 を選択します。

| Administrator | → 設定/登録                   | ¢           |
|---------------|---------------------------|-------------|
|               | <ネットワークプレース設定>            |             |
|               | 名称<br>pc1 smb<br>pc2 smb  |             |
|               | HOME<br>box<br>HOMEspe-52 |             |
| 1 個人設定        | <b>登録 →</b> 編集 , 詳細情報 , 刑 | 脉           |
| 第先/転送の<br>設定  |                           | <i>ر</i> ۵۵ |
| ◎ 状況確認/中止     | ▲ 101 リモートオペレーション中です。     | 🕞 ログアウト     |

以上で、ネットワークプレース設定は完了です。

2. HOME-BOX2 に格納済の文書を参照・印刷する

HOME-BOX2 に格納済の文書を参照・印刷することができ ます。複合機から参照できるファイル形式は、PDF ファイ ルなどに限られます。ファイル形式については、複合機本体 に付属のマニュアルをご参照ください。

メインメニューより、「保存ファイルの利用」を選択します。(ログインユーザーは、業務運用に応じたユーザーをご利用ください。)

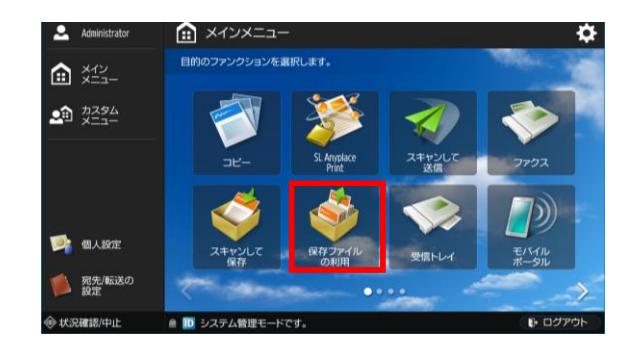

2) 「ネットワーク」を選択します。

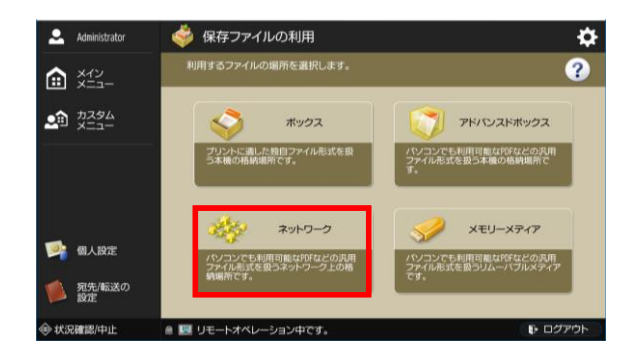

3) 前項「1.ネットワークプレース設定」 で作成した場所を 選択します。

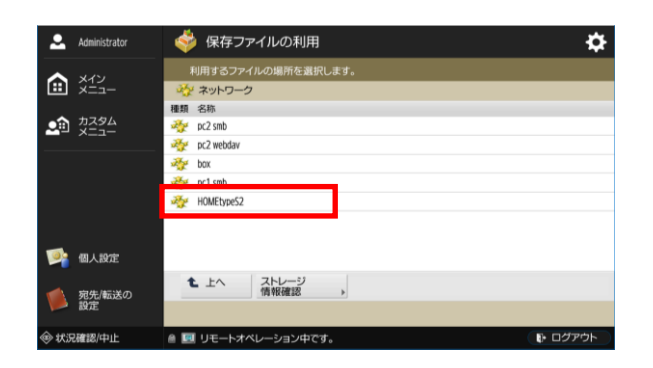

 HOME-BOX2 ヘログインするための「ユーザー名」、「パ スワード」を入力します。パスワードを保存する場合は、 「パスワードを保存」を選択します。

※ 複合機へのログイン後の操作によっては「ユーザー名」、「パ スワード」を要求されない場合があります。また、過去の操作・ 設定によって「ユーザー名」、「パスワード」が保存されている 場合があります。

| 🚨 Administrator  | 🧇 保存ファイルの利用                         | \$      |
|------------------|-------------------------------------|---------|
|                  | <ネットワークバスワード><br>ユーザー名とバスワードを入力します。 |         |
|                  | 操作が終了したら、必ずログアウトしてください。             | 1       |
|                  | 1127-k ,                            |         |
| 🥦 個人設定           | バスワードを保存                            |         |
| 100 宛先/転送の<br>設定 | × キャンセル                             | 0K لي   |
| ④ 状況確認/中止        | <ul> <li>D システム管理モードです。</li> </ul>  | D ログアウト |

| ユーザー名 | HOME-BOX2 ユーザー          |
|-------|-------------------------|
|       | ユーザー名@hm*******         |
|       | (hm から始まるテナント番号)        |
| パスワード | HOME-BOX2 ユーザーに紐付くパスワード |

5) HOME-BOX2 に格納済のファイルを選択し、 参照または、印刷を実行します。

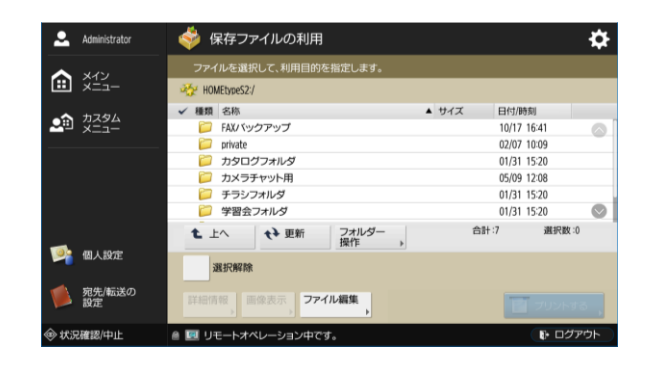

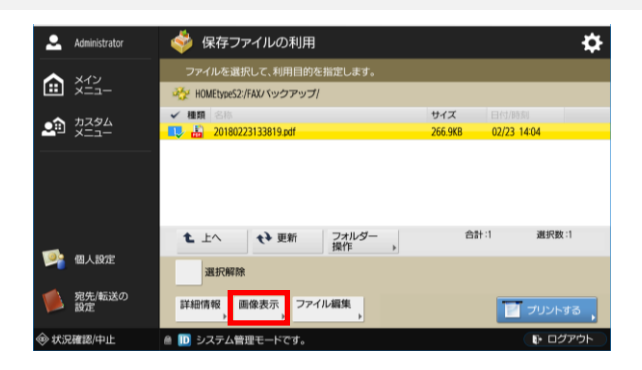

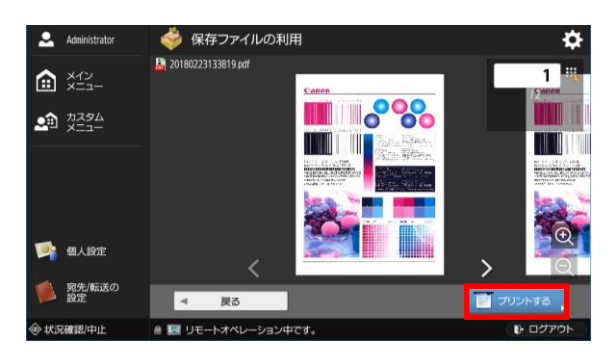

以上が、HOME-BOX2 における参照・印刷手順です。

### 3. HOME-BOX2 ヘスキャンした文書を登録する

スキャンした文書をHOME-BOX2の任意の場所に登録する ことができます。

 メインメニューより、「スキャンして保存」を選択します。(ログインユーザーは、業務運用に応じたユーザーを ご利用ください。)

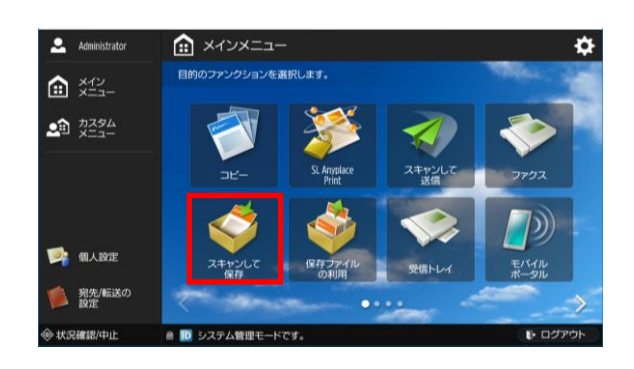

2) 「ネットワーク」を選択します。

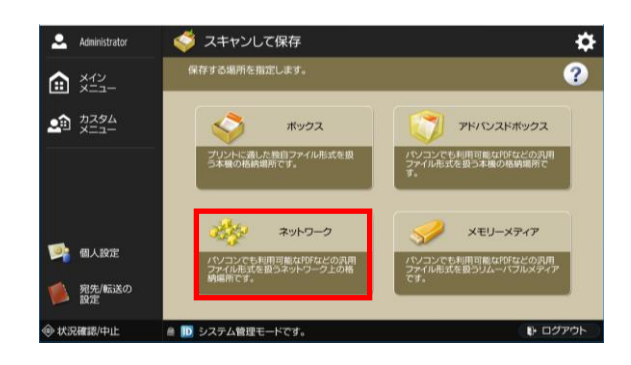

3) 前項「1.ネットワークプレース設定」 で作成した場所を 選択します。

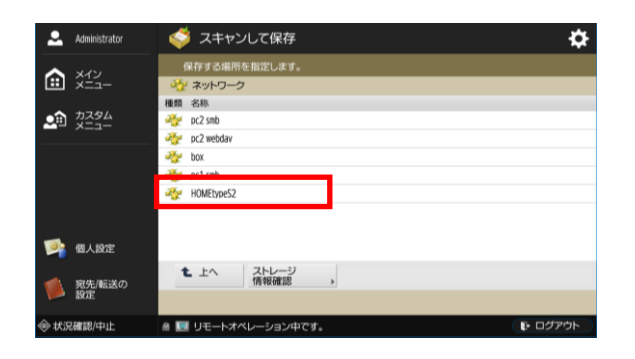

 HOME-BOX2 ヘログインするための「ユーザー名」、「パ スワード」を入力します。パスワードを保存する場合は、 「パスワードを保存」を選択します。

※ 複合機へのログイン後の操作によっては「ユーザー名」、「パ スワード」を要求されない場合があります。また、過去の操作・ 設定によって「ユーザー名」、「パスワード」が保存されている 場合があります。

※ 指定する HOME-BOX2 ユーザーは、HOME-BOX2 におい て書込権限が付与されている必要があります。

| 💄 Administrator     | 🞺 スキャンして保存                          | \$      |
|---------------------|-------------------------------------|---------|
|                     | <ネットワークパスワード><br>ユーザー名とパスワードを入力します。 |         |
|                     | 操作が終了したら、必ずログアウトしてください。             |         |
|                     | <u> </u>                            |         |
|                     | 1120-4                              |         |
| 🅦 個人設定              | バスワードを保存                            |         |
| 「「」<br>宛先/転送の<br>設定 | × キャンセル                             | OK JA   |
| ④ 状況確認/中止           | ◎ Ⅲ システム管理モードです。                    | D ログアウト |

| ユーザー名 | HOME-BOX2 ユーザー          |
|-------|-------------------------|
|       | ユーザー名@hm******          |
|       | (hm から始まるテナント番号)        |
| パスワード | HOME-BOX2 ユーザーに紐付くパスワード |

5) 格納先を選択し、原稿をセットしてから「原稿読込する」 を選択します。

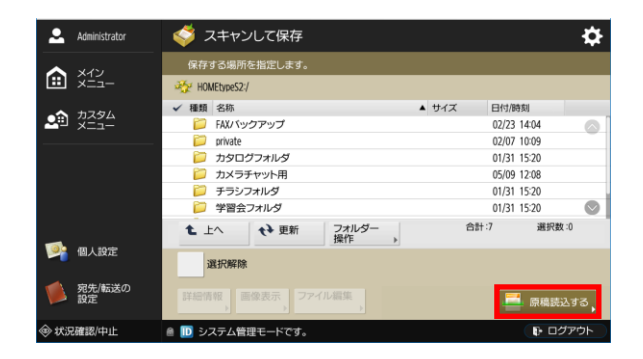

以上が、HOME-BOX2 における送信手順です。

※受信 FAX の自動転送をご利用の場合は、引き続き、設定 作業が必要です。『複合機連携』をご参照ください。

#### ※制限事項

Windows OS 又は MS Office の更新プログラムにより、 HOME-BOX2 との WebDAV 接続に影響を与えることが あります。その場合は、WebUI 接続にてご利用ください。

•本書は、iR-ADV Gen3 2nd Edition に対応した複合機における設定手順 です。上記以外の複合機においては、本機能はご利用できません。ご利 用中の複合機の対応状況につきましては、お買い上げ販売店または弊社 お客様相談センター、もしくは担当サービスへお問い合わせください。

本書の内容は予告なく変更することがありますのでご了承ください。
 直接的、間接的、または結果的に生じたいかなる自然の損害、あるいは本書をご利用になったことにより生じたいかなる損害または費用についても、責任を負うものではありません。

●複合機についてのご質問は、お買い上げ販売店または弊社お客様相談センター、もしくは担当サービスへお問い合わせください。

 Canon、iR、iR-ADV はキヤノン株式会社の商標です。
 その他記載されている会社名、製品名等は、該当する各社の商標または 登録商標です。